## **SOFTWARE DOWNLOAD & INSTALLATION**

The **BODYSTAT for WINDOWS** programs have been designed to operate on <u>Windows</u> based operating system.

To download the program:

 The software can be downloaded directly from our website at the link below.

https://download.bodystat.com

- Select your device or required software from the dropdown menu and then enter the serial number of your Bodystat unit into the box provided.
- Click the "Download" button to download the software. The file you are downloading is called bodystat\_installer.exe
- In additon, you will also need to download the activation number for your software by clicking "Certificate". instructions for activating the software number can be found under "Downloading with USB connection" in the software user manual.

## To install the program(s):

- Run
- Double click the recently downloaded file Bodystat installer file (Bodystat\_Installer.exe).
- The Bodystat software Installation Wizard will automatically begin.

The InstallShield Wizard will then appear and to install the software; follow the onscreen instructions.

| R Bodystat 1500 Setup       | - 🗆 X                                                                                                    |
|-----------------------------|----------------------------------------------------------------------------------------------------|
| <b>7</b> .                  | Welcome to Bodystat 1500 Setup                                                                                                    |
| Bodystat                    | Setup will guide you through the installation of Bodystat<br>1500.                                                                                                    |
| BODY COMPOSITION TECHNOLOGY | It is recommended that you close all other applications<br>before starting Setup. This will make it possible to update<br>relevant system files without having to reboot your<br>computer. |
|                             | Click Next to continue.                                                                                                    |
|                             |                                                                                                    |
|                             |                                                                                                    |
|                             |                                                                                                    |
|                             |                                                                                                    |
|                             | Next > Cancel                                                                                                    |
|                             |                                                                                                    |

To install the program, the license agreement must first be accepted.

| Please review the license terms before in                                                                                                    | stalling Bodystat 1500.                                                                                                    | Bodysta                                                             |
|----------------------------------------------------------------------------------------------------|----------------------------------------------------------------------------------------------------|---------------------------------------------------------------------|
| Press Page Down to see the rest of the a                                                                                                    | agreement.                                                                                                    |                                                                     |
| BODYSTAT® LIMITED                                                                                                    |                                                                                                    |                                                                     |
|                                                                                                    |                                                                                                    |                                                                     |
|                                                                                                    | VARRANTY                                                                                                    |                                                                     |
| LICENCE STATEMENT AND LIMITED V<br>THIS IS A LEGAL AGREEMENT BETWE<br>BY USING THIS SOFTWARE, YOU ARE<br>THIS AGREEMENT, WHICH INCLUDES"<br>WARRANTY AND ACKNOWLEDGEMEN                                                                                                    | VARRANTY<br>EEN YOU, THE USER, AND<br>AGREEING TO BE BOUND<br>THE SOFTWARE LICENCE<br>IT.                                                                                       | BODYSTAT LIMITED.<br>BY THE TERMS OF<br>, LIMITED                   |
| LICENCE STATEMENT AND LIMITED V<br>THIS IS A LEGAL AGREEMENT BETWE<br>BY USING THIS SOFTWARE, YOU ARE<br>THIS AGREEMENT, WHICH INCLUDES<br>WARRANTY AND ACKNOWLEDGEMEN<br>IF YOU DO NOT AGREE TO THE TERMS                                                                                                    | VARRANTY<br>EEN YOU, THE USER, AND<br>AGREEING TO BE BOUND<br>THE SOFTWARE LICENCE<br>IT.<br>S OF THIS AGREEMENT DI<br>DROMDEL V DETUNN TH                                      | BODYSTAT LIMITED.<br>BY THE TERMS OF<br>, LIMITED                   |
| LICENCE STATEMENT AND LIMITED V<br>THIS IS A LEGAL AGREEMENT BETWE<br>BY USING THIS SOFTWARE, YOU ARE<br>THIS AGREEMENT, WHICH INCLUDES'<br>WARRANTY AND ACKNOWLEDGEMEN<br>IF YOU DO NOT AGREE TO THE TERMS<br>THE COCTIVATE AND AD YOU ADDING<br>IF YOU DO NOT AGREE TO THE TERMS<br>THE COCTIVATE AND AD YOU ADDING<br>IF YOU ADDING THE TERMS IN THE ADDING<br>THE COCTIVATE AND ADDING YOU ADDING<br>THE COCTIVATE AND ADDING YOU ADDING<br>THE ADDING THE TERMS IN THE ADDING<br>THE ADDING THE ADDING THE ADDING<br>THE ADDING THE ADDING THE ADDING THE ADDING<br>THE ADDING THE ADDING THE ADDING<br>THE ADDING THE ADDING THE ADDING THE ADDING<br>THE ADDING THE ADDING THE ADDING THE ADDING<br>THE ADDING THE ADDING THE ADDING THE ADDING<br>THE ADDING THE ADDING THE ADDING THE ADDING THE ADDING<br>THE ADDING THE ADDING THE ADDING THE ADDING THE ADDING<br>THE ADDING THE ADDING THE ADDING THE ADDING THE ADDING<br>THE ADDING THE ADDING THE ADDING THE ADDING THE ADDING<br>THE ADDING THE ADDING THE ADDING THE ADDING THE ADDING THE ADDING<br>THE ADDING THE ADDING THE ADDIN | VARRANTY<br>EEN YOU, THE USER, AND<br>AGREEING TO BE BOUND<br>THE SOFTWARE LICENCE<br>IT.<br>S OF THIS AGREEMENT DI<br>S DROLLING V DESTIDUTION<br>T, click I Agree to continue | BODYSTAT LIMITED.<br>BY THE TERMS OF<br>, LIMITED<br>O NOT DOWNLOAD |

|                                                                                                  | ⊼ Bodystat 1500 Setup                                                                                                    | – 🗆 X                  |
|--------------------------------------------------------------------------------------------------|----------------------------------------------------------------------------------------------------|------------------------|
|                                                                                                  | Choose Install Location<br>Choose the folder in which to install Bodystat 1500.                                                     | Bodystat               |
| The software will automatically offer a                                                          | Setup will install Bodystat 1500 in the following folder. To install in a Browse and select another folder. Click Next to continue. | different folder, dick |
| destination for the program<br>to be installed. If you would<br>like to install into a different | Destination Folder<br>::\Program Files (x86)\BodyStat Ltd\1500                                                                      | Browse                 |
| directory, click the Change                                                                      | Space required: 403.6 MB<br>Space available: 72.7 GB                                                                                |                        |
| button as shown in the                                                                           | -<br>Nullsoft Install System v3.02.1                                                                                                |                        |
| diagram opposite                                                                                 | < Back                                                                                                    | lext > Cancel          |

like to install into a differen directory, click the Change button as shown in the diagram opposite.

The software will create a shortcut on the start menu. If you do not require this, check the option at the bottom of the screen.

| Choose Start Menu Folde<br>Choose a Start Menu folder | <b>f</b> or the Bodysta | at 1500 shortcuts.    | Bo               | 28<br>dystat |
|-------------------------------------------------------|-------------------------|-----------------------|------------------|--------------|
| Select the Start Menu folder                          | in which you w          | ould like to create t | he program's sho | rtcuts. You  |
| can also enter a name to cr                           | eate a new fold         | er.                   |                  |              |
| Bodystat 1500                                         |                         |                       |                  |              |
| Accessibility                                         |                         |                       |                  | ^            |
| Accessories                                           |                         |                       |                  |              |
| Bodystat 1500                                         |                         |                       |                  |              |
| Bodystat Ltd                                          |                         |                       |                  |              |
| Bodystat QuadScan                                     |                         |                       |                  |              |
| HP                                                    |                         |                       |                  |              |
| Intel                                                 |                         |                       |                  |              |
| Maintenance                                           |                         |                       |                  |              |
| Misseeft Office 2012                                  |                         |                       |                  | *            |
| Microsoft Office 2013                                 |                         |                       |                  |              |

The software will also offer the option to install a shortcut on the desktop. To do this, tick the 'Start a shortcut' option.

Click 'Finish' to complete the download process. If successful, the software shall open automatically.

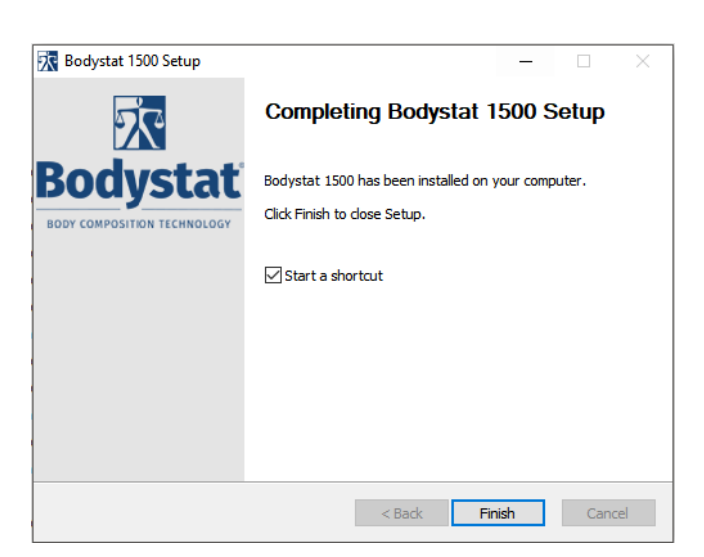

## To connect your Bodystat device:

- ∇ GY`YWAH\Y`8Yj ]WY`=bZc`Vi Hhcb'' Mci f`I G6`WVY`Y`g\ci`X`VY`W2bbYWAYX` VYHk YYb`nci f`XYj ]WY`UbX`nci f`W2a di HYf`I G6`dcfH''
- ∇ BYI hž WJW Í G75B : CF I G6 89J =79GÎ "
- ∇ Your device should be displayed with an option to click "Add Key". C`]<u>W</u> 15XX ?Ymi and you will be taken to the device key section of the settings page. Bck ]bdi hinci f`8Yj ]W bi a VYf`gdYVJZJWgYf]U`\_Ym h\Uh]g dfcj ]XYX"

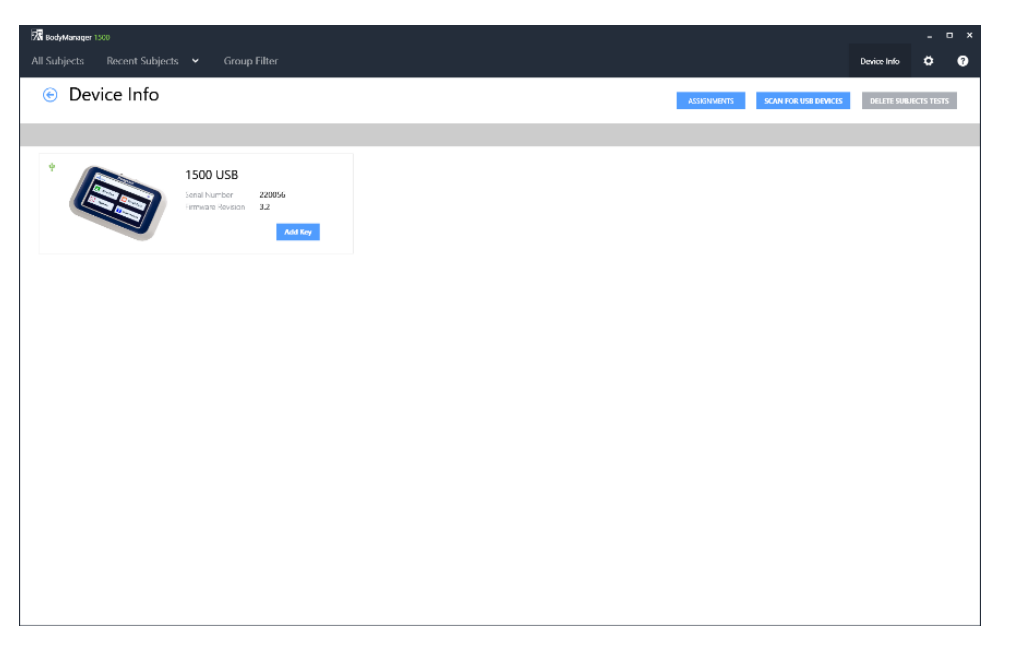

- Once you have entered your serial key, go back to the "Device Info" page and click "Scan for USB Devices" again. This time, the device should appear with an option to load tests.
- Data can now be download from the device. To allocate tests to subject files, select the assignments button from the device info page.